Machine Translated by Google

# **KURZE CARDIGAN**

### MOD-A-46

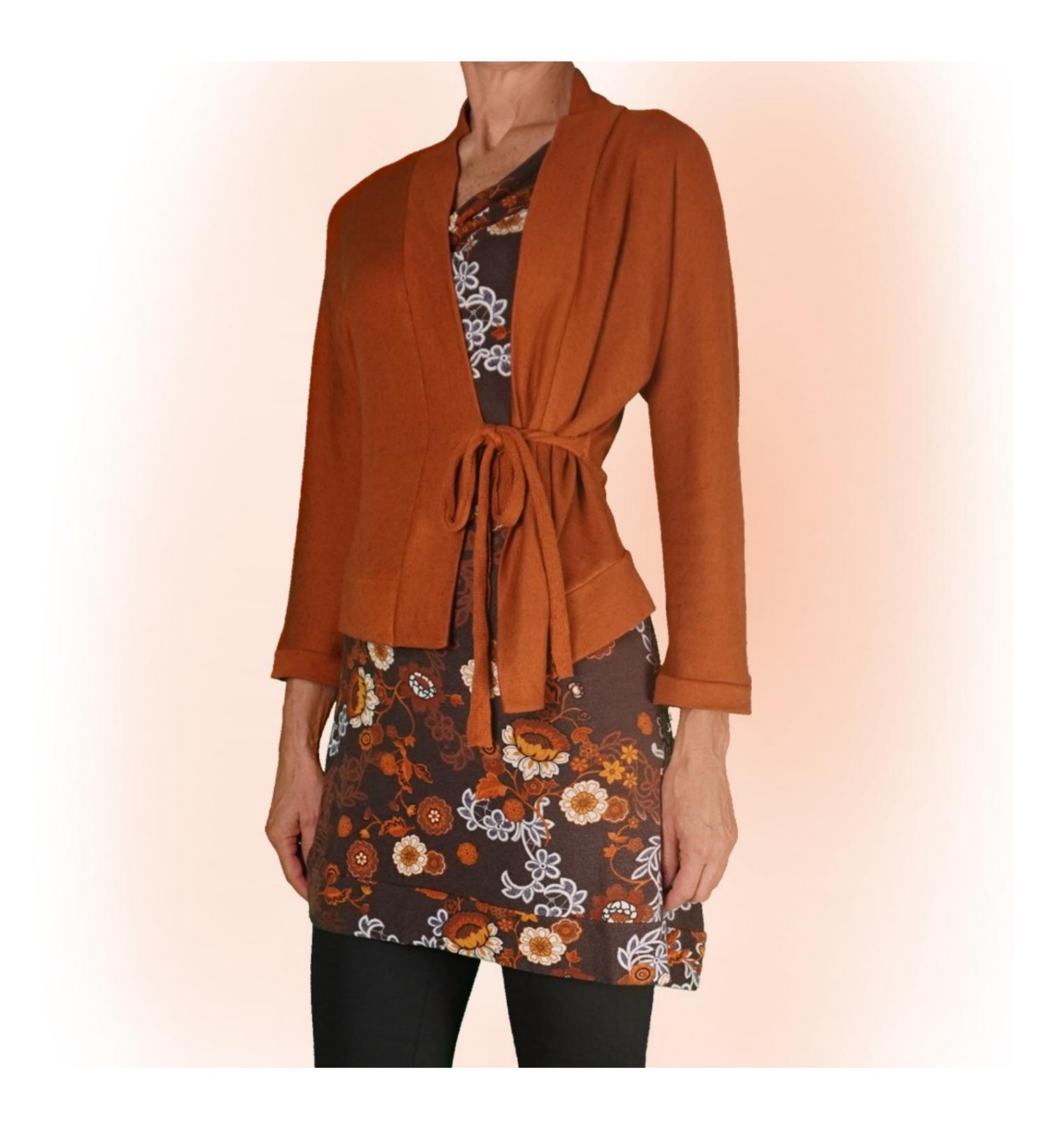

# MOD-A-46

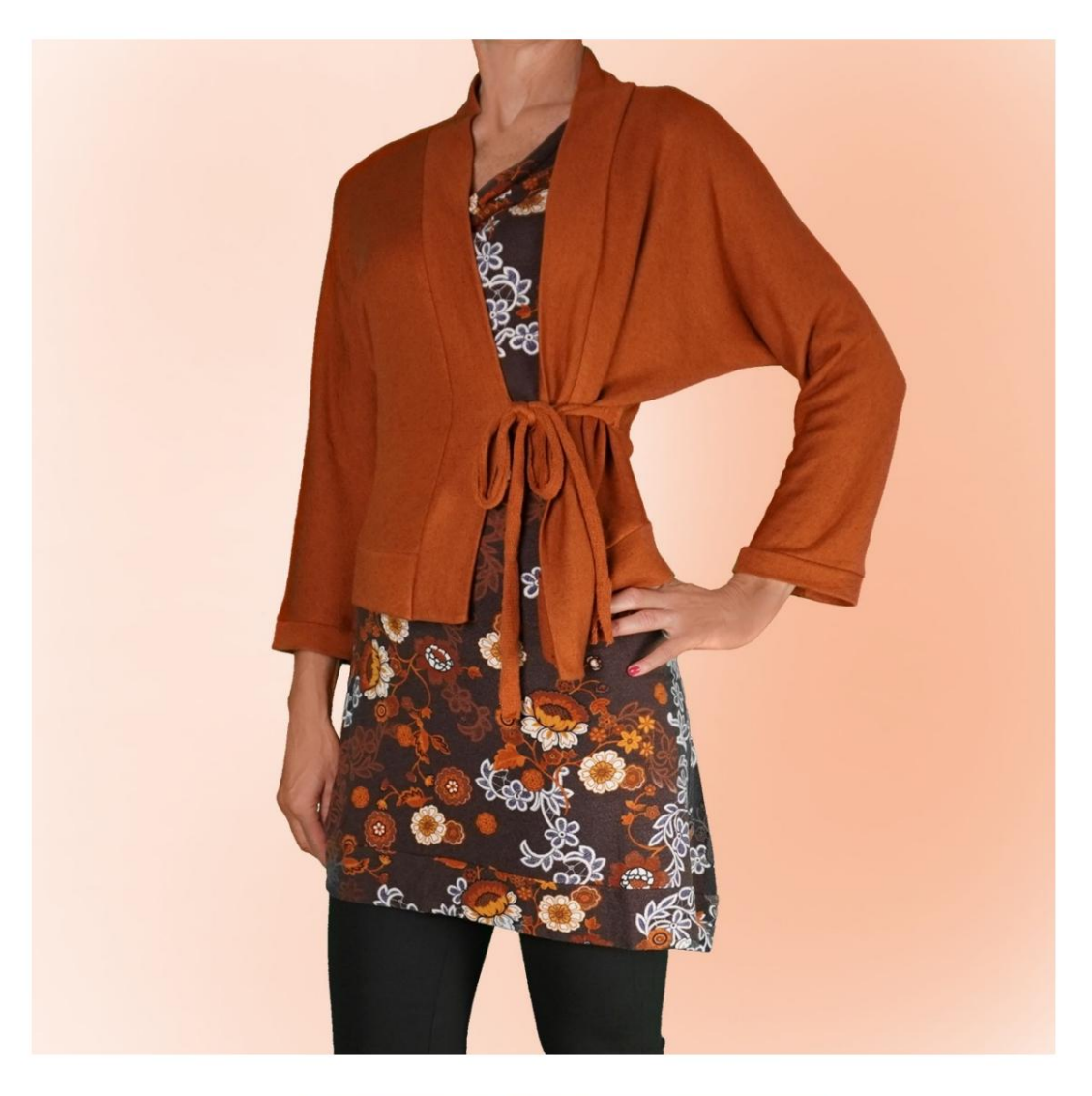

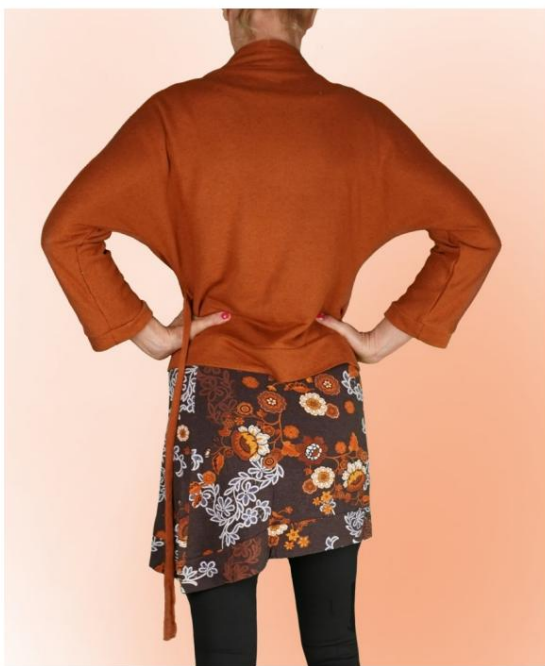

Machine Translated by Google

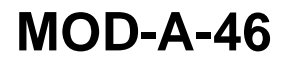

## **BESCHREIBUNG MOD-A-46**

Strickjacke mit Kimonoärmeln, gekennzeichnet durch

Habe die Naht nicht am Oberarm, sondern nur

unter dem Ärmel.

Weiche Passform.

Es ist möglich, cm Tragfähigkeit auf das anzuwenden

Brustumfang und Taillenumfang.

Abgeschlossen mit einem Band am Saum und am Ausschnitt hinten

und Öffnung vorne.

Die Ärmellänge beträgt vier Fünftel.

Der Ärmelumfang ist wie gewünscht und wird mit fertig gestellt

Manschette.

Geschlossen durch eine Spitze, die aus dem Stoff selbst gewonnen werden kann

oder mit Baumwoll- oder Satinband.

# Das Vornehmen von Maßen ist für die Erstellung des Modells sehr wichtig.

Auf der Seite MESSUNGEN wird durch Auswahl von "**Dummy für Messungen anzeigen**" ein Dummy angezeigt.

Wenn Sie ein Feld zur Eingabe von Maßen auswählen, z. B. "Personengröße", erfahren Sie, wie diese Körpergröße korrekt ermittelt wird.

Ihre Maße müssen wie gewünscht eingegeben werden, dann verarbeitet das TittiCad-Programm sie so, dass die ursprünglichen Proportionen des Das von Ihnen gewählte Modell passt zu Ihren Maßen.

# DER MOD-A-46 BESTEHT AUS FOLGENDE TEILE:

**N.1 VORNE - RÜCKSEITE.** Einmal auf den Stoff falten.

**N.2 HALBES UNTERES BAND.** Einmal auf den Stoff falten.

# Nr. 3 HALBHALSBAND AUF DER RÜCKSEITE – ÖFFNUNG VORNE. Einmal auf den Stoff falten.

**N.4 MANSCHETTE.** Einmal auf dem Doppelstoff.

Für Verschlussband: 2 Rechtecke 50 cm lang und 5 cm hoch.

#### Notiz:

Nahtzugaben sind im Schnittmuster bereits enthalten.

# BENÖTIGTES MATERIAL FÜR ERSTELLUNG DIESES MODELLS

Der für das Modell auf dem Foto verwendete Stoff ist ein leichtes Sweatshirt aus gebürsteter Baumwolle.

- Stoffempfehlung: Jersey mit oder ohne Elasthan.
- MENGE siehe nächste Seite.
- Nähmaschinengarn.

### MUSTER AUF STOFF UND MENGE ERFORDERLICHES MATERIAL

Es gibt zwei mögliche Fälle, je nachdem, ob Sie das TittiCad-Programm (auf Ihrem PC installiert) oder den Online Pattern Service (auf der Website www.titticad.com verfügbar) verwenden:

- TittiCad-Programm:

Öffnen Sie die DRUCKEN-Seite und wählen Sie in der "Liste der verfügbaren Drucke" den Eintrag "Layout auf Stoff " aus.

Es erscheint ein Vorschlag, wie das Muster auf dem Stoff platziert werden soll.

#### - Online-Papiermuster von www.titticad.com:

Nachdem Sie die Maße eingegeben und die kostenlose Vorschau angefordert haben, wird unten auf der Seite die Stoffanordnung und die erforderliche Stofflänge angezeigt.

Der vertikale Pfeil gibt die benötigte Stoffmenge an, während der horizontale Pfeil die Breite des Stoffes angibt. Es kann sich um Doppelstoff (bei Angabe von 75 cm) oder Einzelstoff (bei Angabe von 150 cm) handeln.

Es wird empfohlen, immer etwas mehr einzunehmen (10-15cm)

### VERPACKUNGSTIPPS

### **Vorbereitung des Papiermusters**

So bauen Sie das TittiCad-Papiermuster zusammen.

### Erste Schritte in der Verpackung

2-3 Dinge, die Sie über Stoffe wissen sollten, bevor Sie Papiermuster auf Stoff legen.

So platzieren Sie ein Papiermuster auf Stoff.

Markieren Sie den Umriss des Papiermusters und fügen Sie Vorderund Rückseite zusammen.

### Video-Tutorials speziell für dieses Modell

MOD-A-46 Kurze Strickjacke. Komplettpaket.

Für alle Video-Tutorials zur Verpackung klicken Sie auf den folgenden Link:

www.titticad.com/confezione